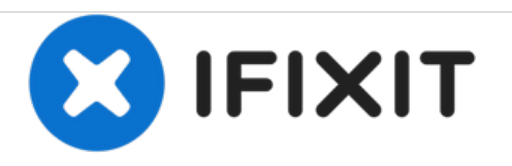

# **MFC-J4410DW Ink Absorber Box Replacement**

This guide will walk you through replacing the ink absorber box, for when you receive an "Ink Absorber Full" or "Near Full" error.

Written By: Calion

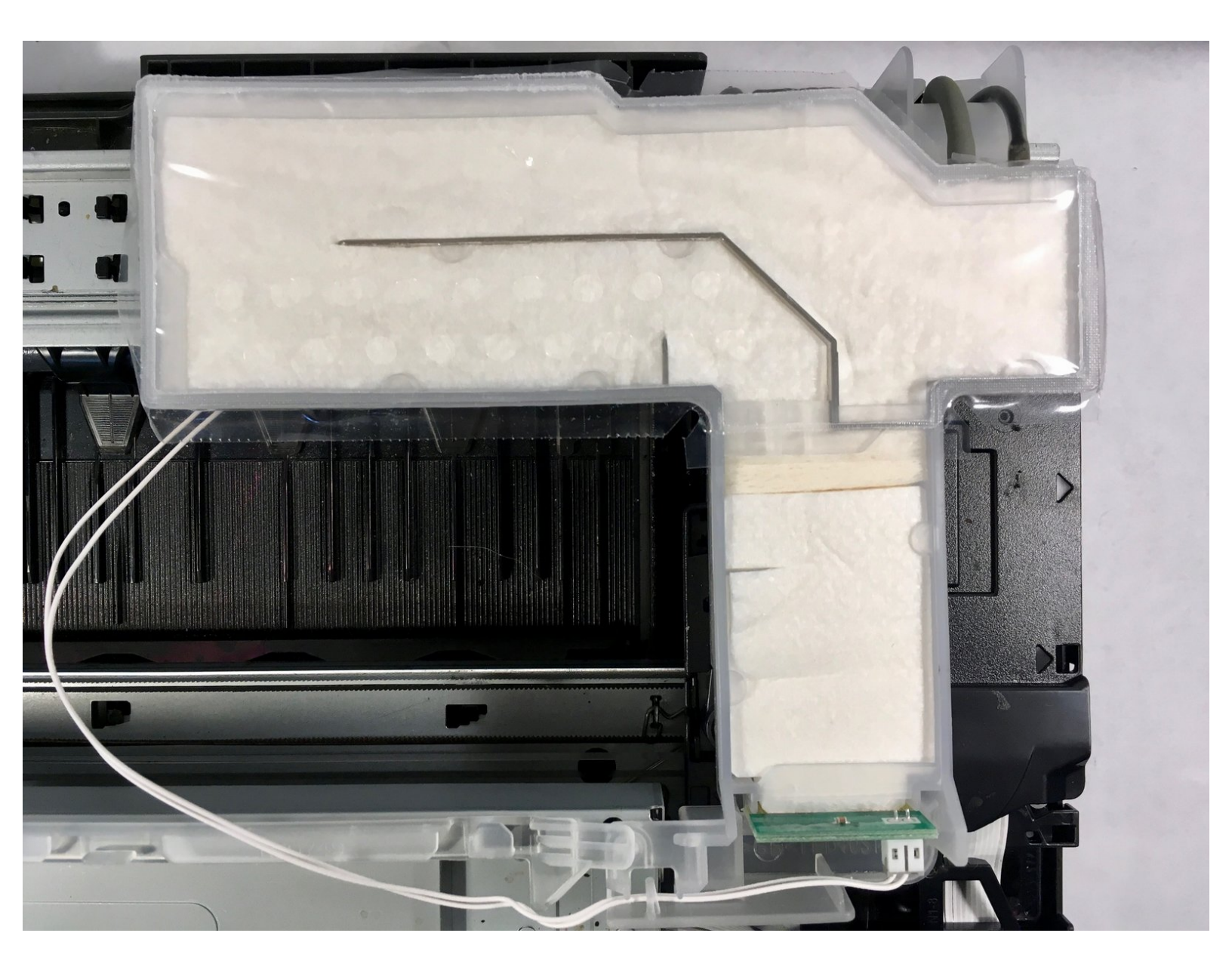

# INTRODUCTION

When "Ink Absorber Full" or "Ink Absorber Near Full" appears on your printer screen, it's time to replace the Ink Absorber Box (and/or the <u>Flushing Box</u>).

# **TOOLS:**

- Protective Part (1) optional
- Spudger (1)
- Phillips #2 Screwdriver (1)
- Binder Clip (2)

Small

PARTS:Ink absorber box (1)

#### Step 1 — Preparation

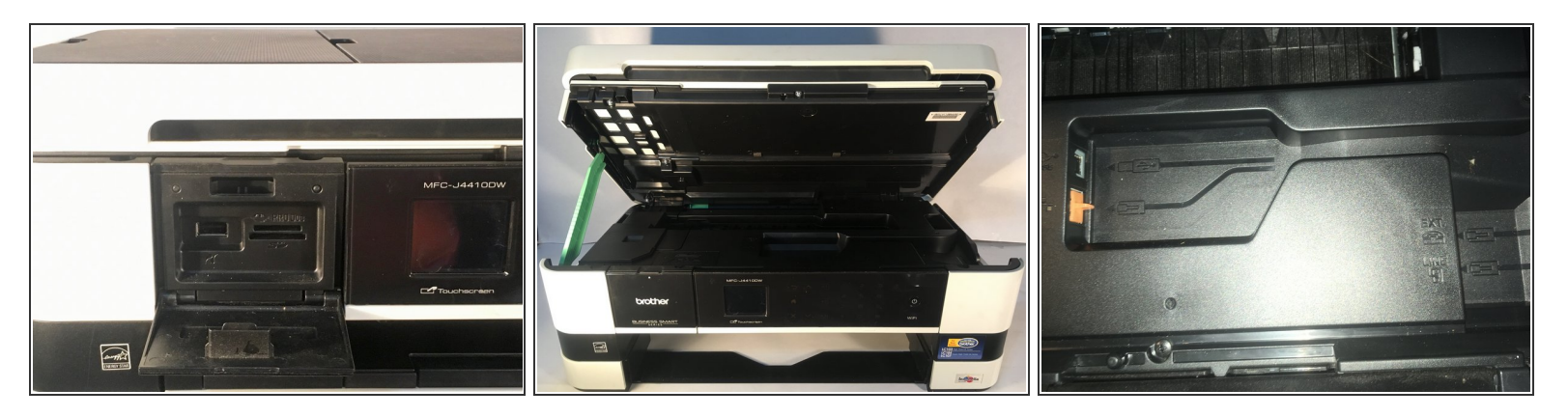

A Before beginning disassembly, turn off the printer and unplug the power cord.

- Open the front access door and remove any cards or cables present. Close the access door.
- Remove the paper tray.
- Remove the ink cartridges.
  - (i) You may wish to install the <u>Protective Part</u> to prevent the ink tubes from drying while the cartridges are removed.
- Open the printer cover using the finger holds on the sides.
- Unplug and remove any cords present under the cover.
- Remove the LAN port and EXT port caps (if present).

#### Step 2 — Removing the cover support

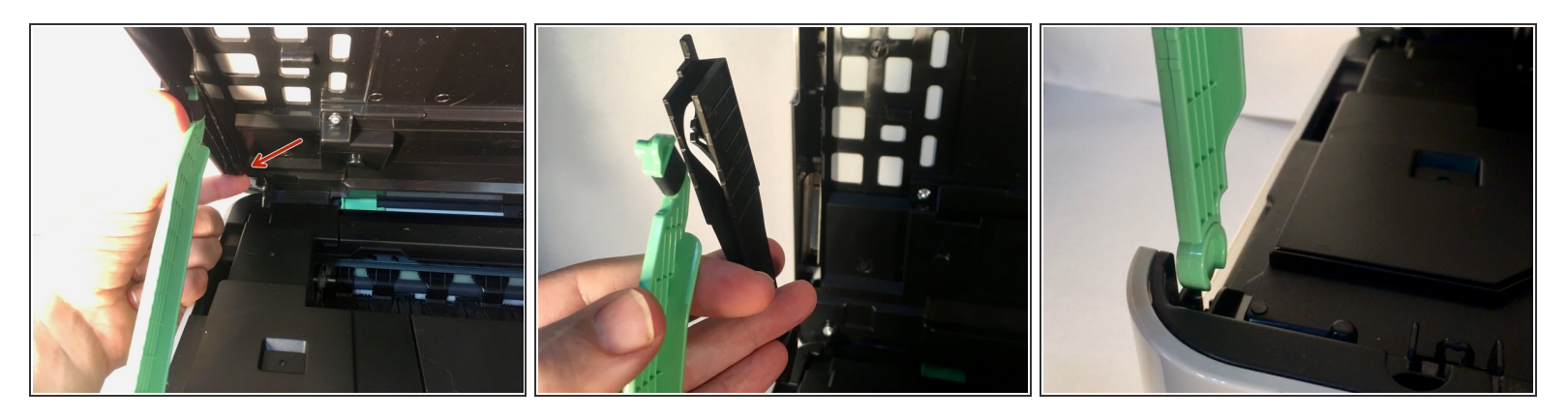

- While holding the cover with one hand, pull the hook on the back of the support damper, then remove the damper from the cover.
- Remove the damper from the support.
- Turn the support upright and pull it straight out of the printer.

#### Step 3 — Removing the harness cover

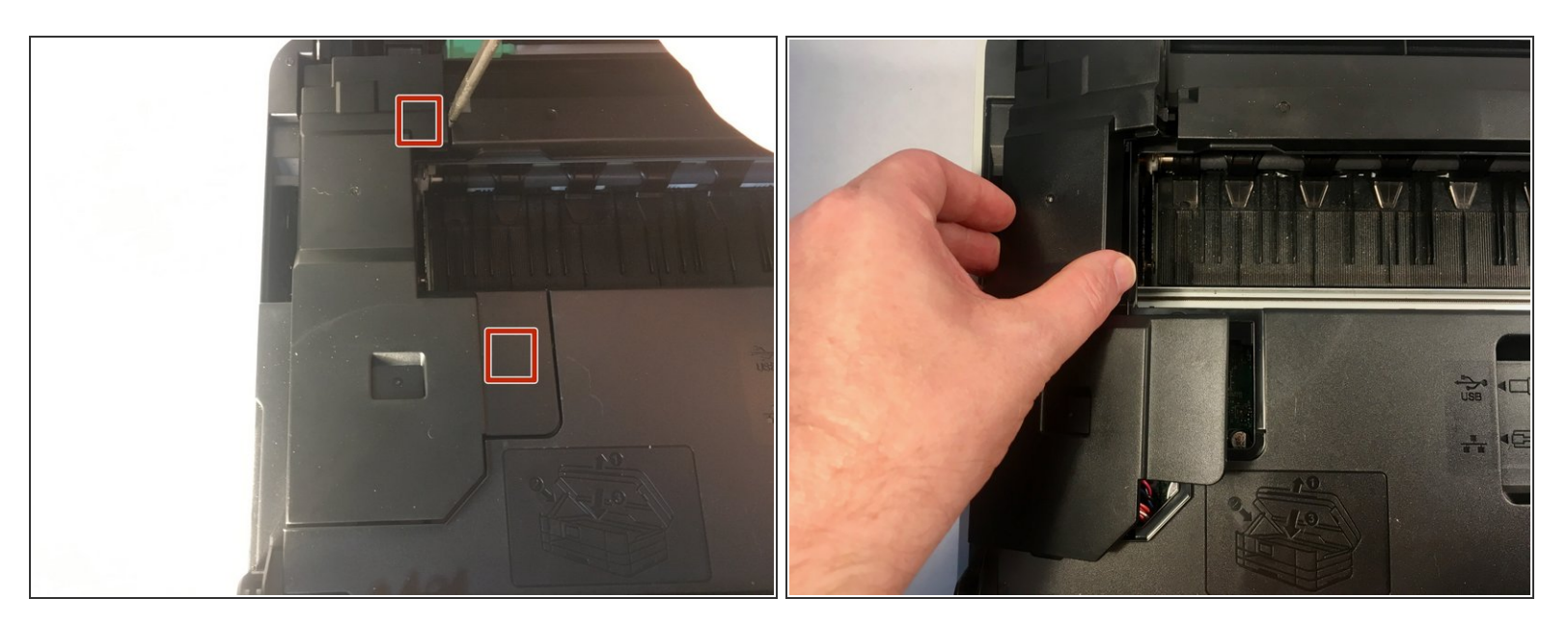

- Use your finger or a spudger to unhook the two tabs on the right side of the harness cover by levering it up.
- Remove the harness cover. There are two tabs on the left side that you have to wiggle free, and one on the front.

#### Step 4 — Removing the grounding screw

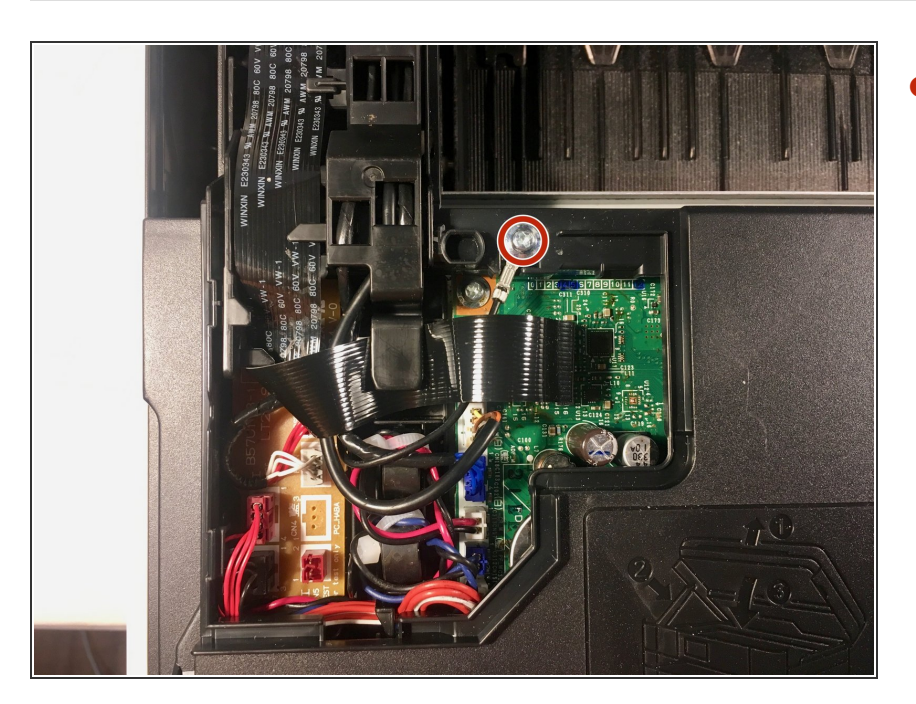

- Remove the 6 mm Phillips #2 screw from the grounding wire of the ADF motor harness.
- **Torque:** 0.40±0.10 N•m
  - *i* The Brother service manual lists torques for all screws, but proper torque should not be necessary.

## Step 5

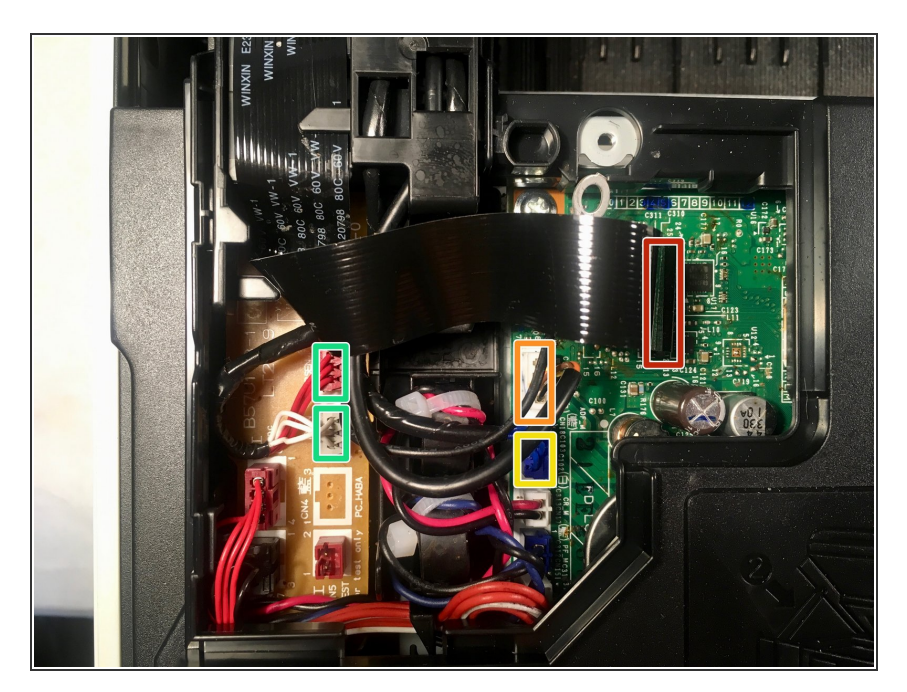

- In the proceeding steps, you will disconnect the following cables:
  - CIS flat cable
  - Scanner motor harness
  - ADF motor harness
  - Document detection/document scanning position sensor harness

## Step 6

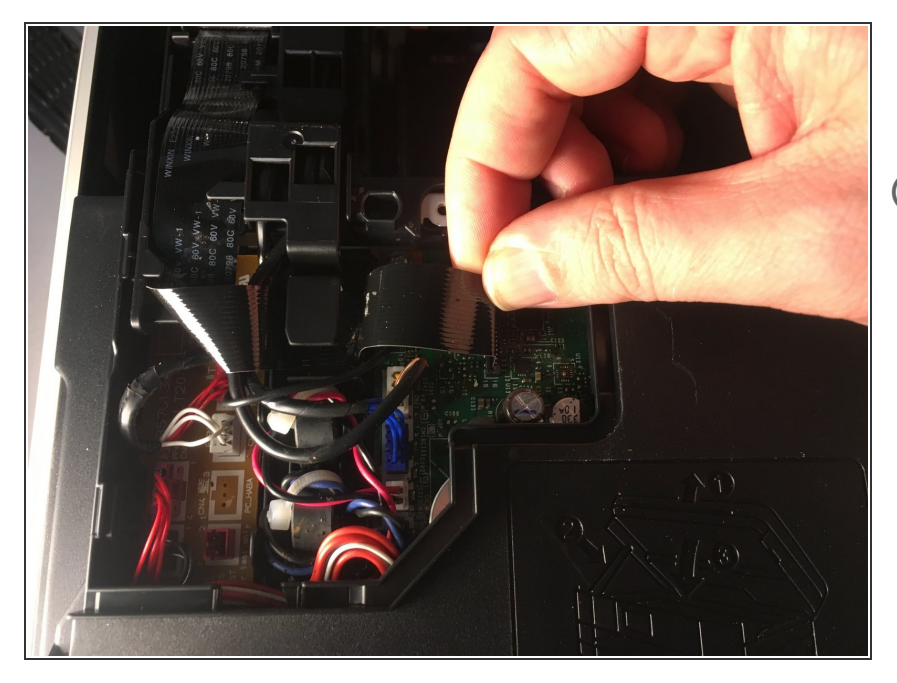

- Pull the CIS flat cable out of its socket.
- Pull all flat cables directly up out of their sockets, pulling on the cables themselves at the blue tabs.

# Step 7

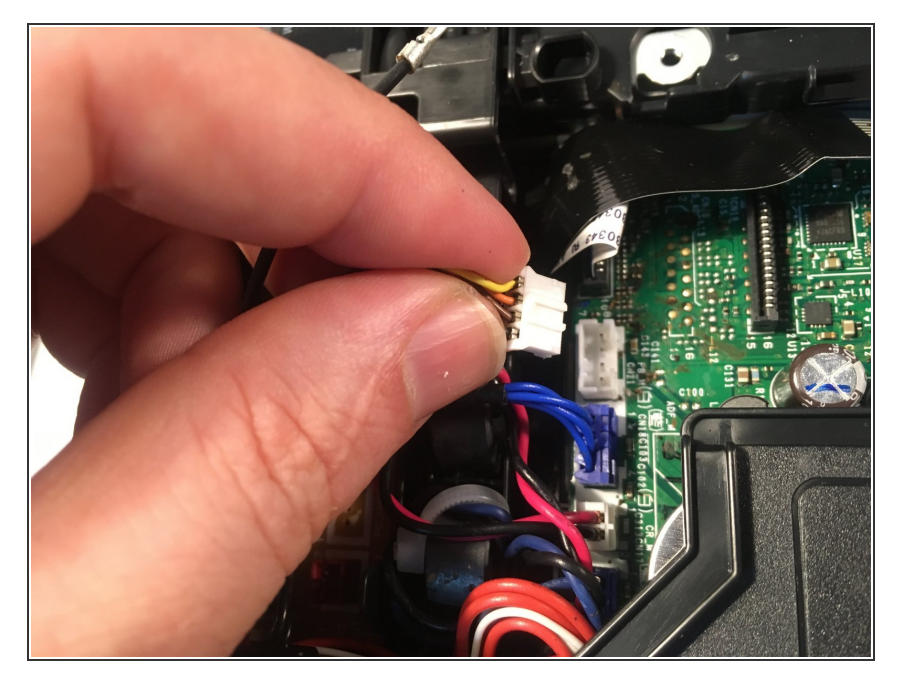

• Pull the scanner motor harness out of its socket.

# Step 8

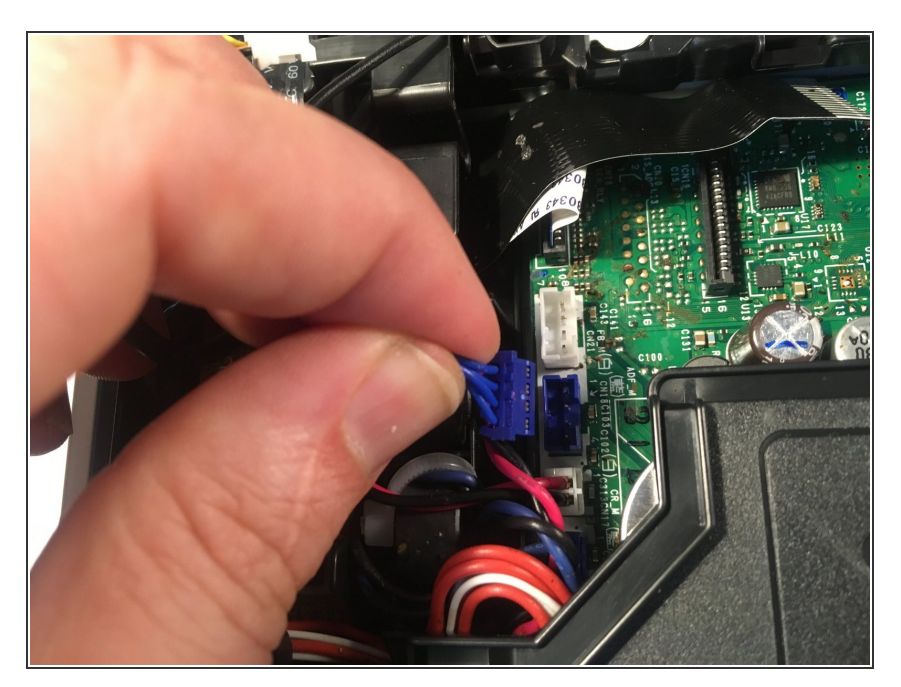

• Pull the ADF motor harness out of its socket.

# Step 9

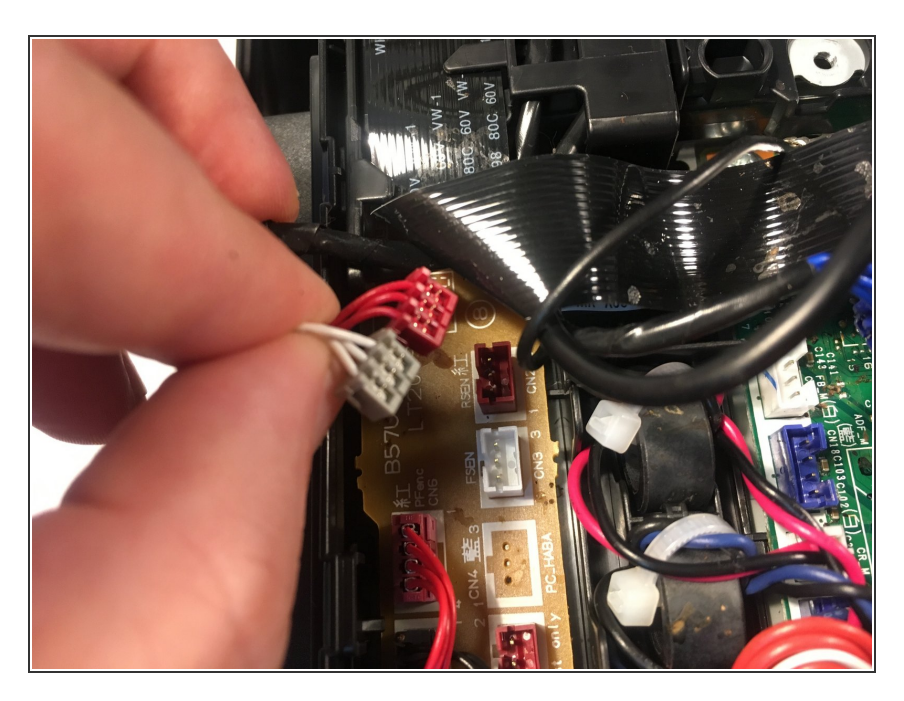

 Pull the document detection/document scanning position sensor harness out of its sockets.

#### Step 10 — Opening the scanner harness holder

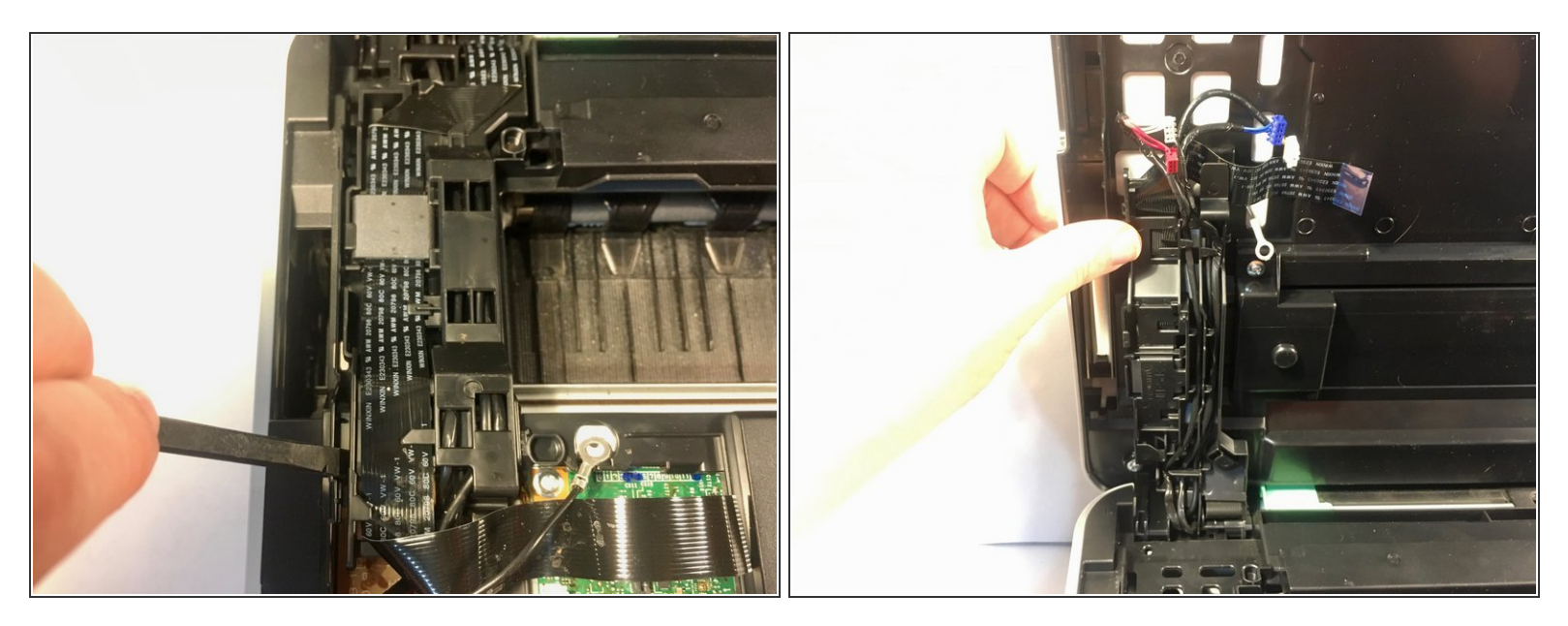

- Insert a spudger between the scanner harness holder and frame to release the tab. There is a second tab on the opposite side.
- Lift the scanner harness holder out of its frame.
- **Reassembly Note:** Before reattaching the harness holder, it is advisable to reattach the cover support (<u>Step 2</u>) to minimize tension on the wiring harnesses.

#### Step 11 — Securing the scanner harness holder

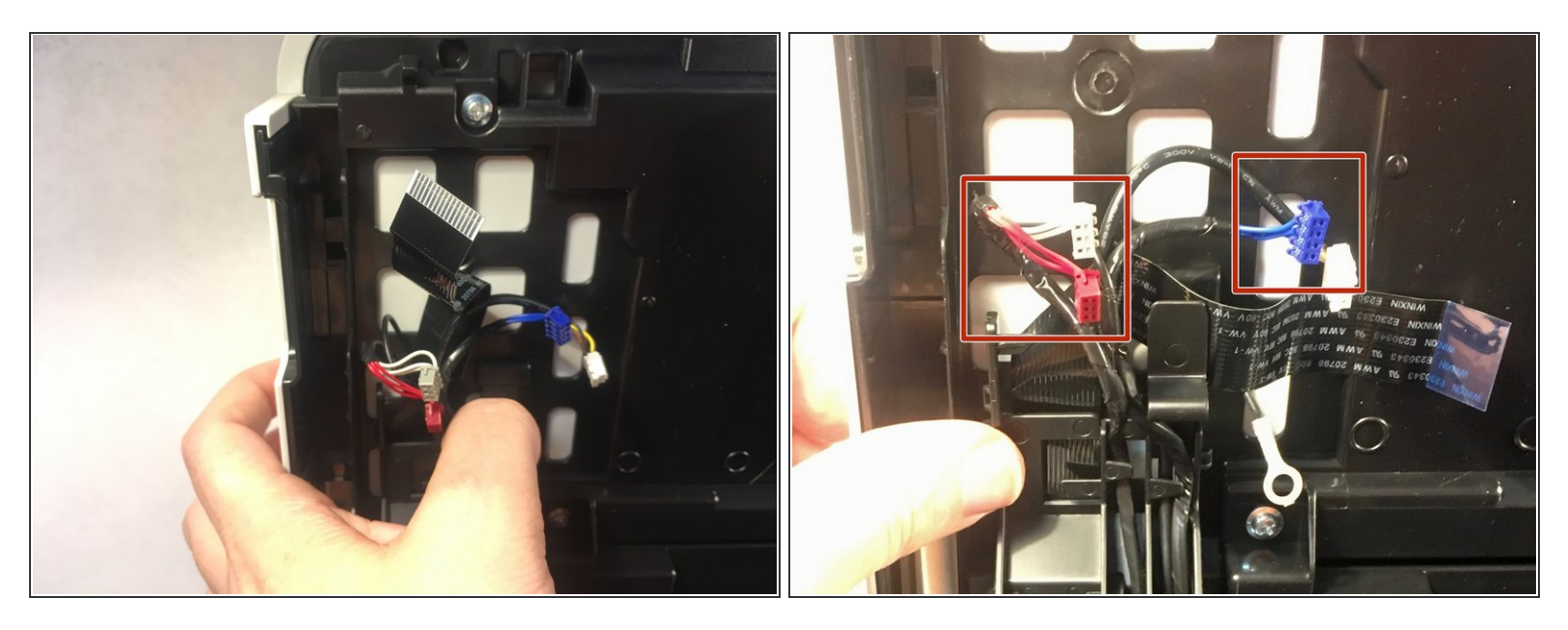

- Push on the tab to secure the scanner harness holder to the scanner cover.
- De-route the document detection/document scanning position sensor harness and the ADF motor harness from the scanner harness holder.
  - During reassembly, put a 20mm-thick pad (book, stack of paper) on the scanner glass, close the scanner cover, then route the document detection/document scanning position sensor harness and the ADF motor harness through the harness holder. This will ensure the proper harness tension to allow scanning of thick books.

## Step 12 — Removing the scanner cover

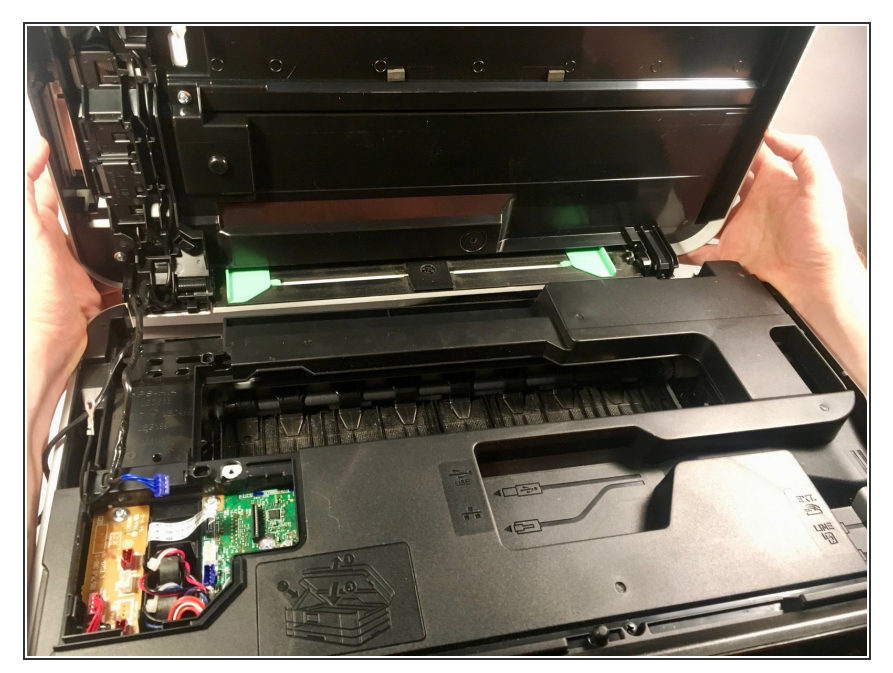

• Using both hands, pull the scanner cover to the rear while holding it vertically, then lift it off of the printer.

## Step 13 — Removing the upper cover

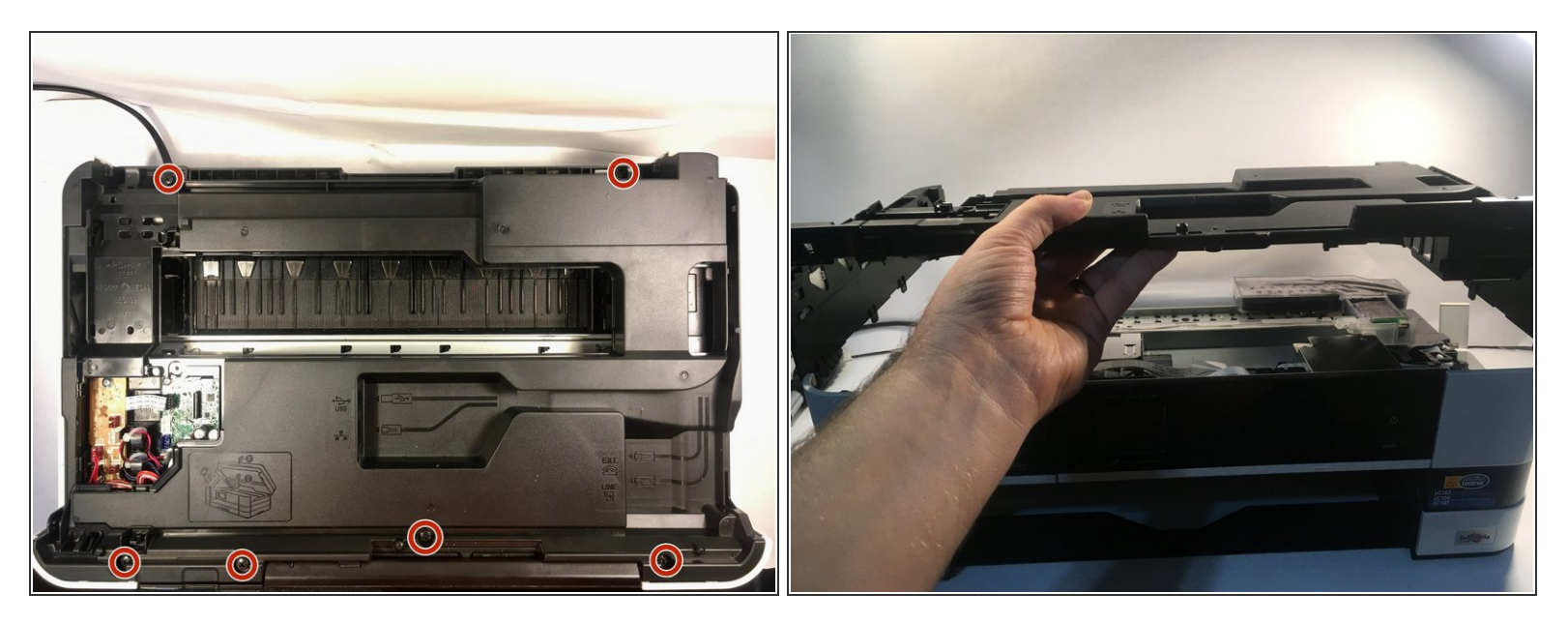

• Remove the six 12 mm Phillips #2 screws securing the upper cover to the printer.

**Torque:** 0.70±0.10 N•m

- Pull off the upper cover.
  - When reinstalling, ensure that the control panel wiring holder slides into its slot on the upper cover.

## Step 14 — Removing the ink absorber box wiring

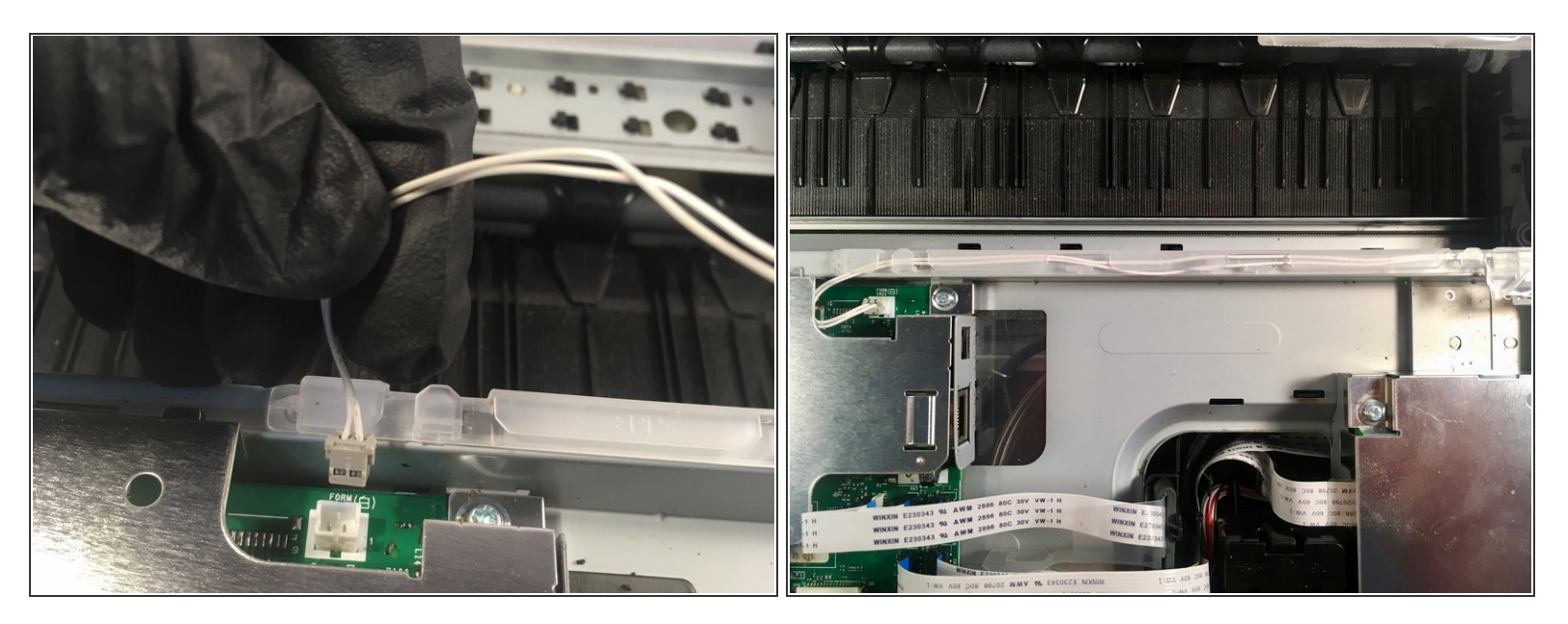

- Remove the ink absorber full sensor from its socket.
- De-route the wiring from its harness.

# Step 15 — Unhooking the ink absorber

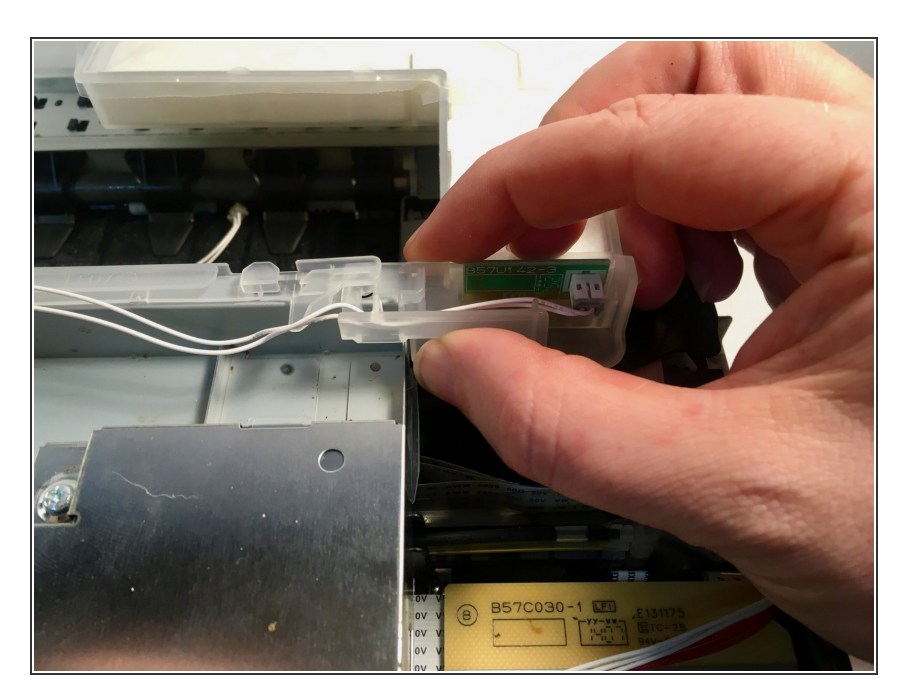

 Unclip the ink absorber from the harness by pulling it up and to the right.

## Step 16 — Removing the tubes

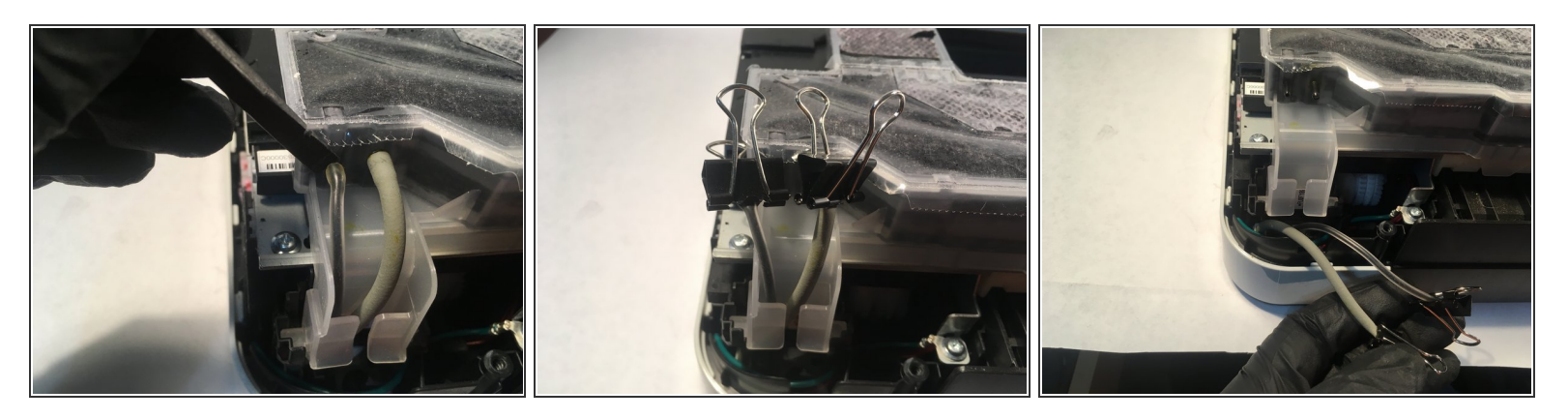

- (i) For this step, spin the printer around so the back is toward you.
- Remove the drain tube and the air vent tube from the ink absorber box. A spudger may be helpful.
- Clip the ends of the tubes so they won't leak.
- De-route the tubes from the holder.

## Step 17 — Removing the ink absorber box

![](_page_12_Picture_9.jpeg)

 Rotate the ink absorber box 90° vertically, and pull it up out of its socket.

To reassemble your device, follow these instructions in reverse order. You may also wish to <u>replace the</u> <u>flushing box</u> at this time.

Screw torques from the service manual have been included if you happen to have a torque screwdriver, but don't worry about them if you don't.

After reassembly, follow the following steps to reset the purge count in order to clear the "Ink Absorber Full" error:

- 1. Plug the printer in and turn it on.
- 2. Press the Home button (the house icon) on the front of the printer until the Maintenance Mode screen appears (approximately five seconds).
- 3. Hold down the blank button at the bottom of the screen until a number keypad appears on the screen (approximately two seconds).
- 4. Press \*, 2, 8, 6 and 4 (you can use the onscreen keypad or the printer's built-in keypad for this). The printer will beep and MAINTENANCE will appear on the screen.
- 5. Press 8 and 0.
- 6. Press the down arrow repeatedly until **PURGE:** (or **FLUSHING:**) appears on the screen.
- 7. Press 2, 7, 8 and 3. The printer will beep and MAINTENANCE will again appear on the screen.
- 8. Press 9 twice to exit maintenance mode and reboot the printer. You can also use this to start over if you make an error.